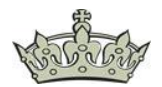

### HTTP Strict Transport Security (HSTS) ist ein Mechanismus

"Webseitensicherheitsrichtlinien", der es Webseiten ermöglicht, sich nur über sichere Verbindungen zugänglich zu erklären. Dies trägt dazu bei, User und Webseiten vor Protokoll-Downgrades und Cookie-Hijacking-Angriffen zu schützen.

### Anforderungen:

Die Anforderungen für die Umsetzung des <u>HSTS-Headers</u> sind folgende:

- Ein gültiges Zertifikat
- Umleitung aller http-Links mithilfe einer 301 Umleitung auf https
- Subdomains sollten über ein Wildcard-Zertifikat oder über SAN abgedeckt sein
- HSTS-Header in der Main-Domain konfigurieren
- Aktivierung der Preload-Funktion

#### **Umsetzung IIS:**

Die Umsetzung ist recht simpel, gezeigt mithilfe der GUI und der Powershell:

Dazu klicken wir den Baum Exchange Backend an und navigieren dann auf die Rechte Seite hin zur Option HSTS.

Aktivieren die Option und setzen die Parameter wie gezeigt. Preload ist nicht zwingend erforderlich.

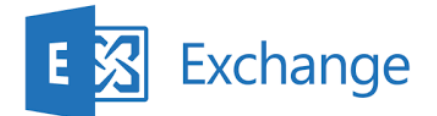

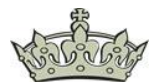

#### **Umsetzung Powershell:**

Reset-IISServerManager -Confirm:\$false

Start-IISCommitDelay

\$sitesCollection = Get-IISConfigSection -SectionPath "system.applicationHost/sites" |
Get-IISConfigCollection

\$siteElement = Get-IISConfigCollectionElement -ConfigCollection \$sitesCollection ConfigAttribute @{"name"="Exchange Back End"}

\$hstsElement = Get-IISConfigElement -ConfigElement \$siteElement -ChildElementName
"hsts"

Set-IISConfigAttributeValue -ConfigElement \$hstsElement -AttributeName "enabled" -AttributeValue \$true

Set-IISConfigAttributeValue -ConfigElement \$hstsElement -AttributeName "max-age" -AttributeValue 31536000

Set-IISConfigAttributeValue -ConfigElement \$hstsElement -AttributeName "redirectHttpToHttps" -AttributeValue \$true

Stop-IISCommitDelay

Screenshot der Powershelleingabe

PS C:\Windows\system32> Start-IISCommitDelay PS C:\Windows\system32> \$sitesCollection = Get-IISConfigSection -SectionPath "system.applicationHost/sites" | Get-IISConfigCollection \$siteElement = Get-IISConfigCollectionElement -ConfigCollection 5sitesCollection -ConfigAttribute @{"name"="Exchange Back End"} \$hstsElement = Get-IISConfigElement SiteElement \$siteElement -ChildEmentName "hsts" PS C:\Windows\system32> Set-IISConfigAttributeValue -ConfigElement \$hstsElement -AttributeValue 31536000 Set-IISConfigAttributeValue -ConfigElement 5hstsElement -AttributeName "includeSubDomains" -AttributeValue \$true PS C:\Windows\system32> Set-IISConfigAttributeValue -ConfigElement \$hstsElement -AttributeName "redirectHttpToHttps" -AttributeValue \$true PS C:\Windows\system32> Set-IISConfigAttributeValue -ConfigElement \$hstsElement -AttributeName "redirectHttpToHttps" -AttributeValue \$true PS C:\Windows\system32> Stop-IISCommitDelay PS C:\Windows\system32> |

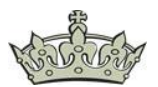

## Überprüfung:

Der Test zeigt, dass der Header ordentlich implementiert wurde. Exchange dient an dieser Stelle nur als <u>Beispielapplikation</u>, hatte gerade keinen anderen IIS zur Verfügung, weil ich meine DMZ gerade neu aufsetze.

| Domsignal                                                                        | Toolbox | Compiler                             | Log in       | Sign Up FREE | ♦ Products + |  |  |  |  |
|----------------------------------------------------------------------------------|---------|--------------------------------------|--------------|--------------|--------------|--|--|--|--|
| Results                                                                          |         |                                      |              |              |              |  |  |  |  |
| Great! HSTS header was found in the HTTP response<br>headers as highlight below. |         |                                      |              |              |              |  |  |  |  |
| Header                                                                           |         | Value                                |              |              |              |  |  |  |  |
| cache-control                                                                    |         | no-cache, no-store                   |              |              |              |  |  |  |  |
| pragma                                                                           |         | no-cache                             |              |              |              |  |  |  |  |
| content-type                                                                     |         | text/html; charset=utf-8             |              |              |              |  |  |  |  |
| expires                                                                          |         | -1                                   |              |              |              |  |  |  |  |
| server                                                                           |         |                                      |              |              |              |  |  |  |  |
| request-id                                                                       |         | 9989cddf-30bf-4b78-8059-df6c0bc48b19 |              |              |              |  |  |  |  |
| x-frame-options                                                                  |         | SAMEORIGIN                           |              |              |              |  |  |  |  |
| x-aspnet-version                                                                 |         |                                      |              |              |              |  |  |  |  |
| x-powered-by                                                                     |         |                                      |              |              |              |  |  |  |  |
| strict-transport-security                                                        |         | max-age=                             | 0; includeSu | ubDomains    |              |  |  |  |  |
| date                                                                             |         | Thu, 24 Au                           | g 2023 09:49 | 5:42 GMT     |              |  |  |  |  |
| connection                                                                       |         | close                                |              |              |              |  |  |  |  |
| content-length                                                                   |         | 27983                                |              |              |              |  |  |  |  |

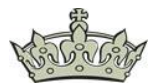

Der interne sowie der externe Stream zeigen ebenfalls, dass der HSTS-Header erkannt wurde:

| Request Headers                                                    |               |                |             |              | [Raw] [      | Header    | Definitions]  |  |
|--------------------------------------------------------------------|---------------|----------------|-------------|--------------|--------------|-----------|---------------|--|
| GET /ecp/[HTTP/1.1                                                 |               |                |             |              |              |           |               |  |
| Cache                                                              |               |                |             |              |              |           | ^             |  |
| Cache-Control: max-age=0                                           |               |                |             |              |              |           |               |  |
| Client                                                             |               |                |             |              |              |           |               |  |
| Accept: text/html,application/xhtml+xml,application/xml;g=0.9,imag | e/webp,image  | e/apng,*/*;q   | =0.8,applic | ation/signed | l-exchange;  | v=b3;q=   | 0.7           |  |
| Accept-Encoding: gzip, deflate, br                                 |               |                |             |              |              |           |               |  |
| Accept-Language: de,de-DE;q=0.9,en;q=0.8,en-GB;q=0.7,en-US;c       | g=0.6         |                |             |              |              |           |               |  |
| User-Agent: Mozilla/5.0 (Windows NT 10.0; Win64; x64) AppleWebK    | Gt/537.36 (KH | TML, like Ged  | ko) Chrome  | /116.0.0.0   | Safari/537.3 | 6 Edg/11  | 6.0.1938.5    |  |
| Cookies                                                            |               |                |             |              |              |           | ~             |  |
| <                                                                  |               |                |             |              |              |           | >             |  |
| Response body is encoded. Click to decode.                         |               |                |             |              |              |           |               |  |
| Transformer Headers TextView SyntaxView ImageView                  | HexView       | WebView        | Auth        | Caching      | Cookies      | Raw       | JSON          |  |
| XML                                                                |               |                |             |              | 4            |           | 4             |  |
| Response Headers                                                   |               |                |             |              | [Raw] [      | Header    | Definitions]  |  |
| HTTP/1.1 200 OK                                                    |               |                |             |              |              |           |               |  |
| Cache                                                              |               |                |             |              |              |           |               |  |
| Cache-Control: no-cache, no-store                                  |               |                |             |              |              |           |               |  |
| Date: Thu, 24 Aug 2023 09:53:49 GMT                                |               |                |             |              |              |           |               |  |
| Expires: -1                                                        |               |                |             |              |              |           |               |  |
| Pragma: no-cache                                                   |               |                |             |              |              |           |               |  |
| Vary: Accept-Encoding                                              |               |                |             |              |              |           |               |  |
| Cookies / Login                                                    |               |                |             |              |              |           |               |  |
| Set-Cookie: ASP.NET_SessionId=5682c503-4514-4f88-86b1-77a07e       | ea21547: path | n=/: secure: H | -IttpOnly   |              |              |           |               |  |
| Set-Cookie: msExchEcpCanary=ZvlOp-dJR0O8WEi8esteDYB-wACIpl         | NsIVLHvUG04   | =44fiKhUY7ls0  | GACTEB CE   | 7iSCPIvKYrl  | JsFA.; path= | =/ecp:Sar | neSite=None;  |  |
| Set-Cookie: X-BackEndCookie=S-1-5-21-3990916814-2290254576-2       | 2840917798-1  | 104=u56Lnp:    | 2ejJgBnMzM  | MzprIyJnSns  | +cz9LLysub   | 0sfNzZ7S  | mc/IyJ3Onsicn |  |
| Set-Cookie: X-BEResource=EX1.windowspapst.de~1942127850; pa        | th=/ecp/15.2  | .1258.25; sec  | cure; HttpC | Only         |              |           |               |  |
| Entity                                                             |               | 51             |             | 8            |              |           |               |  |
| Content-Encoding: gzip                                             |               |                |             |              |              |           |               |  |
| Content-Length: 9485                                               |               |                |             |              |              |           |               |  |
| Content-Type: text/html; charset=utf-8                             |               |                |             |              |              |           |               |  |
| Miscellaneous                                                      |               |                |             |              |              |           |               |  |
| request-id: 39a4b2f1-4cb4-4c21-8167-281e5fa653a7                   |               |                |             |              |              |           |               |  |
| Server:                                                            |               |                |             |              |              |           |               |  |
| X-AspNet-Version:                                                  |               |                |             |              |              |           |               |  |
| X-CalculatedBETarget: ex1.windowspapst.de                          |               |                |             |              |              |           |               |  |
| X-FEServer: EX1                                                    |               |                |             |              |              |           |               |  |
| X-Powered-By:                                                      |               |                |             |              |              |           |               |  |
| X-UA-Compatible: IE=10                                             |               |                |             |              |              |           |               |  |
| Security                                                           |               |                |             |              |              |           |               |  |
| Strict-Transport-Security: max-age=0; includeSubDomains            |               |                |             |              |              |           |               |  |
| X-Content-Type-Options: nosniff                                    |               |                |             |              |              |           |               |  |
| X-Frame-Options: SameOrigin                                        |               |                |             |              |              |           |               |  |
|                                                                    |               |                |             |              |              |           |               |  |
|                                                                    |               |                |             |              |              |           |               |  |
|                                                                    |               |                |             |              |              |           |               |  |
|                                                                    |               |                |             |              |              |           |               |  |
|                                                                    |               |                |             |              |              |           |               |  |
|                                                                    |               |                |             |              |              |           |               |  |
|                                                                    |               |                |             |              |              |           |               |  |

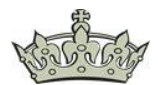

| Request Headers                                                                                       | [Raw]       | (Header De   | finitions] |
|----------------------------------------------------------------------------------------------------|-------------|--------------|------------|
| GET /ecp HTTP/1.1                                                                                     |             |              |            |
| Client                                                                                                |             |              |            |
| Accept: text/html,application/xhtml+xml,application/xml;q=0.9,image/webp,image/apng,*/*;q=0.8,applica | tion/signed | -exchange;v  | =b3;q=0.7  |
| Accept-Encoding: gzip, deflate, br                                                                    |             |              |            |
| Accept-Language: de,de-DE;g=0.9,en;g=0.8,en-GB;g=0.7,en-US;g=0.6                                      |             |              |            |
| User-Agent: Mozilla/5.0 (Windows NT 10.0; Win64; x64) AppleWebKit/537.36 (KHTML, like Gecko) Chrome/  | 116.0.0.0 S | afari/537.36 | Edg/116.0  |
| Security                                                                                              |             |              | -          |
| sec-ch-ua: "Chromium";v="116", "Not)A;Brand";v="24", "Microsoft Edge";v="116"                         |             |              |            |
| sec-ch-ua-mobile: ?0                                                                                  |             |              |            |
| sec-ch-ua-platform: "Windows"                                                                         |             |              |            |
| Sec-Fetch-Dest: document                                                                              |             |              |            |
| Sec-Fetch-Mode: navigate                                                                              |             |              |            |
| Sec-Fetch-Site: none                                                                                  |             |              |            |
| Sec-Fetch-User: ?1                                                                                    |             |              |            |
| Upgrade-Insecure-Requests: 1                                                                          |             |              |            |
| Transport                                                                                             |             |              |            |
| Connection: keep-alive                                                                                |             |              |            |
| Host: mail.windowspapst.de                                                                            |             |              |            |
|                                                                                                    |             |              |            |
|                                                                                                    |             |              |            |
|                                                                                                    |             |              |            |
|                                                                                                    |             |              |            |
|                                                                                                    |             |              |            |
| Transformer Headers TextView SyntaxView ImageView HexView WebView Auth                                | Caching     | Cookies      | Raw        |
| JSON XML                                                                                              |             |              |            |
|                                                                                                    | [ Dow ]     | [Hoodor Do   | finitional |
| NTTP/1 1 202 Found                                                                                    | [r\aw]      | [neauer be   | annuonsj   |
| HTTP/1.1302 Found                                                                                     |             |              |            |
| Cache                                                                                                 |             |              |            |
| Cache-Control: private                                                                                |             |              |            |
| Date: Thu, 24 Aug 2023 10:03:17 GMT                                                                   |             |              |            |
| Entity                                                                                                |             |              |            |
| Content-Length: 223                                                                                   |             |              |            |
| Content-Type: text/html; charset=utf-8                                                                |             |              |            |
| Miscellaneous                                                                                         |             |              |            |
| request-id: f004f356-f3eb-4b8d-82a6-9910d0f28245                                                      |             |              |            |
| Server:                                                                                               |             |              |            |
| X-AspNet-Version:                                                                                     |             |              |            |
| X-FEServer: EX1                                                                                       |             |              |            |
| X-OWA-Version: 15.2.1258.25                                                                           |             |              |            |
| X-Powered-By:                                                                                         |             |              |            |
| Security                                                                                              |             |              |            |
| Strict-Transport-Security: max-age=0; includeSubDomains                                               |             |              |            |
| Transport                                                                                             |             | _            |            |
| Location: https://mail.windowspapst.de/owa/auth/logon.aspx?url=https%3a%2f%2fmail.windowspapst.de     | e%2fecp&re  | eason=0      |            |
|                                                                                                    |             |              |            |
|                                                                                                    |             |              |            |